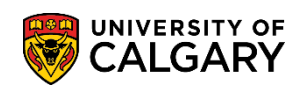

1.

## **Financial Aid** View Confirmation of Registration Status October 2024

Once a student has been approved for funding by their provincial lender, the data for their financial aid (loan & grant) is sent to the University for confirmation. The Registration will be confirmed if the application matches the student's information on file. However, if there is a mismatch, an **Error** will appear in the Student Centre.

Follow the steps below to check if your funding has been confirmed or if there is an error. Students can view the error and correct the issue or cancel and resubmit their corrected provincial lender application.

|     | Log in                                      |
|-----|---------------------------------------------|
| - 1 | Continue with your IT account               |
| - 1 | For current students and staff.             |
| - 1 | Continue with your eID                      |
| - 1 | For student applicants, alumni, and guests. |
|     | Sign in                                     |
| - 1 | someone@ucalgary.ca                         |
| - 1 | Can't access your account?                  |
|     | Back Next                                   |
| - L |                                             |

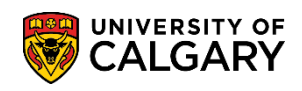

## **Financial Aid** View Confirmation of Registration Status October 2024

2. After logging into the portal, click on the **My Financials** tab.

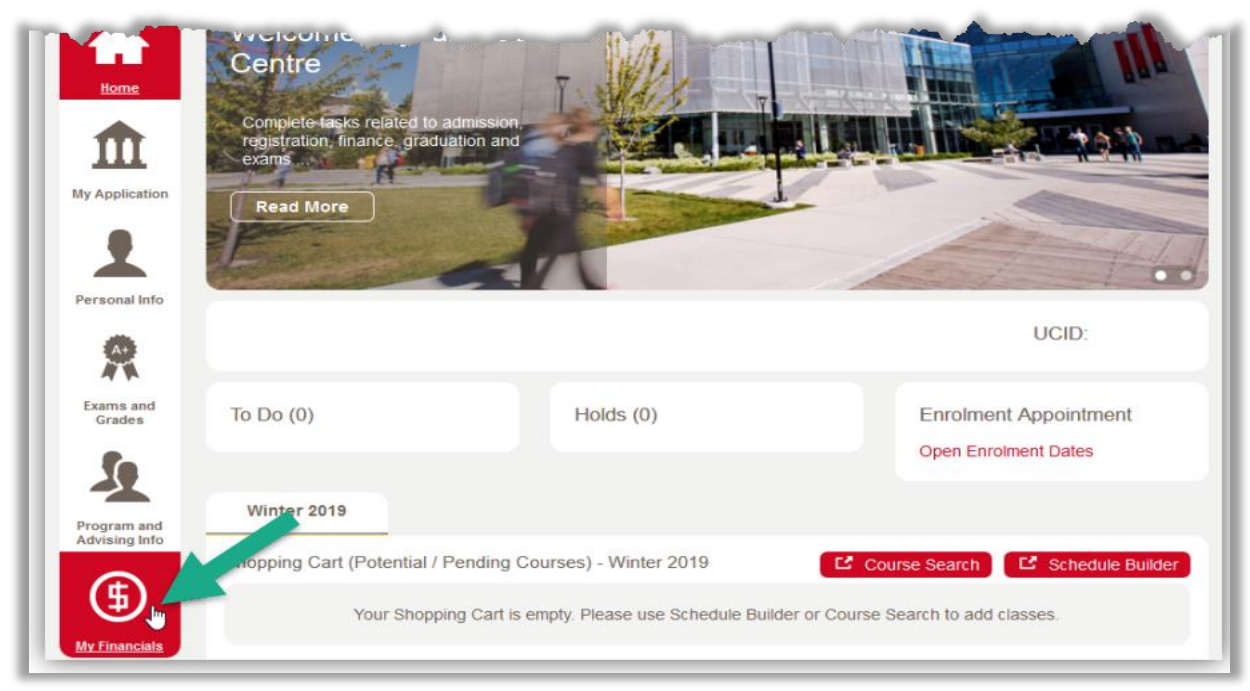

3. Go to the **Government Student Aid** section.

Once our financial aid team has completed the confirmation of registration process, students will see the status showing as "**Confirmed**".

| Go  | ver | nment Student Aid              |               |             |           |   |             |
|-----|-----|--------------------------------|---------------|-------------|-----------|---|-------------|
| Yea | ar  | Lender                         | Session Start | Session End | Status    |   | Last Update |
| 202 | 24  | Alberta Student Aid            | 2024-09-01    | 2025-04-30  | Confirmed | * | 2024-08-29  |
| 203 | 23  | Alberta Student Aid            | 2023-09-01    | 2024-04-30  | Confirmed | - | 2023-10-04  |
| 202 | 22  | Alberta Student Aid            | 2023-05-01    | 2023-06-30  | Confirmed | - | 2023-04-04  |
| 202 | 22  | National Student Loans Service | 2023-05-01    | 2023-06-30  | Confirmed | ~ | 2023-05-08  |
| 202 | 22  | Alberta Student Aid            | 2023-01-01    | 2023-04-30  | Confirmed |   | 2022-12-15  |

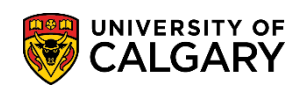

4. If the status is showing "**Error**" - this indicates that something is preventing the confirmation of registration process.

| Government Student Aid |                     |               |             |        |              |  |  |  |
|------------------------|---------------------|---------------|-------------|--------|--------------|--|--|--|
| Year                   | Lender              | Session Start | Session End | Status | Last Updated |  |  |  |
| 2024                   | Alberta Student Aid | 2024-09-01    | 2025-04-30  | Error  | 2024-08-05   |  |  |  |

Clicking the "Error" status will show details and outline why the registration cannot be confirmed.

- 5. Students must correct the error (when possible) for the Confirmation of Registration request to be processed or cancel and submit a new application for funding with the correct details (where appropriate).
- 6. Funds are normally sent to students directly within 7-10 business days for students to pay their tuition and fees once the student has completed all other requirements from the provincial lender (if necessary).

## End of Procedure.